计算机等级考试:二级VFP机试第17套 PDF转换可能丢失图 片或格式,建议阅读原文

https://www.100test.com/kao\_ti2020/137/2021\_2022\_E8\_AE\_A1\_ E7 AE 97 E6 9C BA E7 c97 137014.htm 第十七套 一、基本 操作题(共四小题, 第1和2题是7分、第3和4题是8分) 在考 生文件夹下完成如下操作:1. 创建一个新的项目"客户管理" 。 2. 在新建立的项目"客户管理"中创建数据库"订货管理"。 3. 在"订货管理"数据库中建立表order list, 表结构如下: 客户号 字符型(6) 订单号 字符型(6) 订购日期 日期型 总金额 浮动 型(15.2) 4. 为order\_list表创建一个主索引,索引名和索引表达 式均是"订单号"。 本题主要考核点: 创建项目、建立数据库 、在数据库中建立表、索引的建立 解题思路: 第一步: 在Visual FoxPro主窗口下按组合键Ctrl N,则系统弹出"新建" 对话框,在文件类型中选择"项目",再点击"新建文件"按钮; 第二步:在弹出的"创建"对话框中,选定考生文件夹,在项 目文件中填入"客户管理.pjx",再点击保存按钮;这样便新建 了一个项目; 第三步:在弹出的项目管理器中先选择"数据" 标签,再选择"数据库",最后点击"新建"按钮;第四步:在弹 出的"新建数据库"对话框中点击"新建文件"; 第五步:在弹出 的"创建"对话框中,选定考生文件夹,在"数据库名"中填入" 订货管理.dbc",再点击保存按钮;这样便完成了数据库的添加 ; 第六步: 在已新建的项目客户管理的项目管理器中先选择" 数据"标签,再选择"表",最后点击"新建"按钮; 第七步:在弹 出的"新建表"对话框中点击"新建表",并在弹出的"创建"对话 框中,选定考生文件夹,在"输入表名"中填入"order\_list.dbf", 再点击保存, 第八步: 在弹出的"表设计器中", 按题所要求

建立表的结构后,选择"索引"标签,在索引名列中填入"订单 号",在索引类型列中选择"主索引",在索引表达式列中填入" 订单号",点击"确定"按钮,保存表结构。100Test下载频道开 通,各类考试题目直接下载。详细请访问 www.100test.com